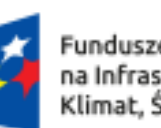

Rzeczpospolita Dofinansowane przez Polska

Unię Europejską

Dofinansowane przez Unię Europejską – NextGenerationEU

# Konta grupowe w systemie GWD

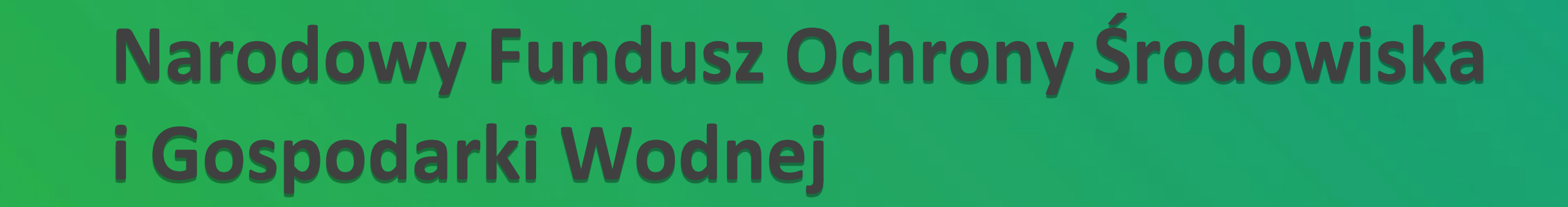

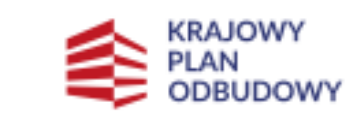

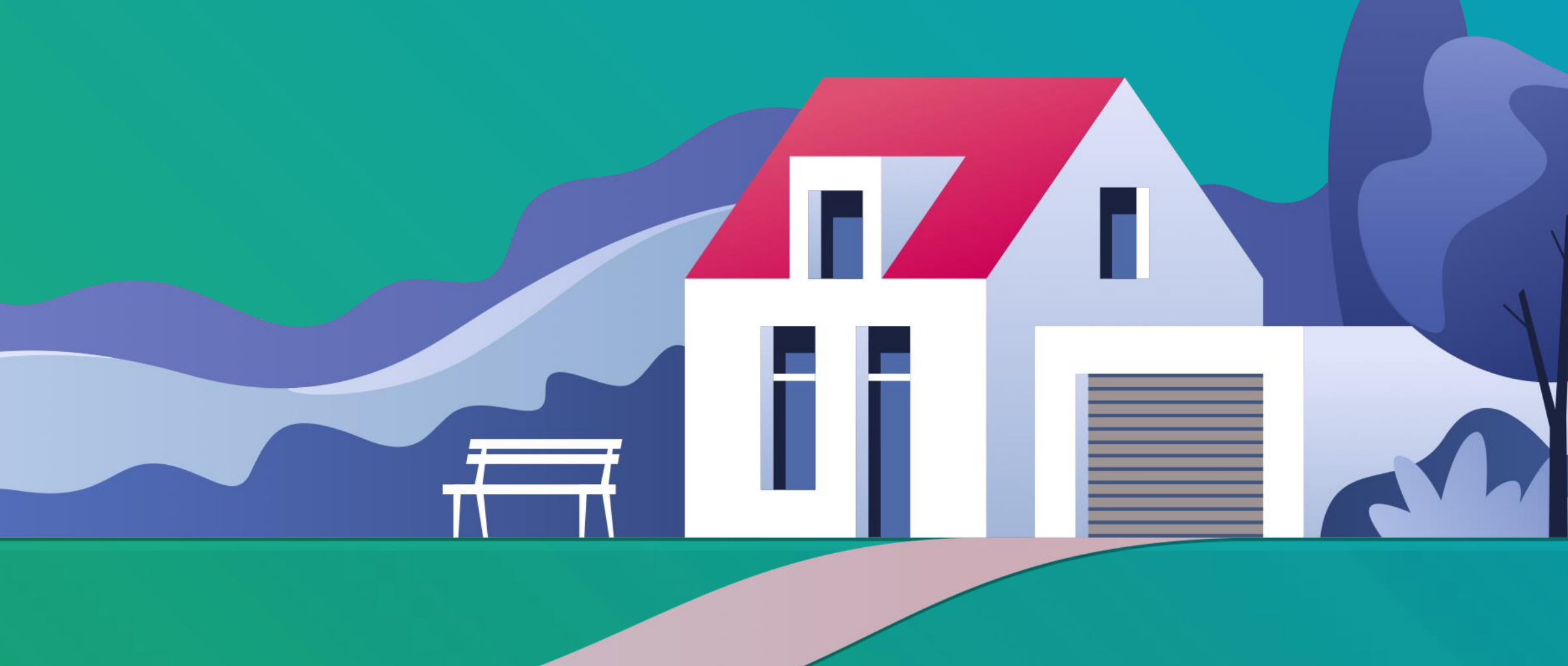

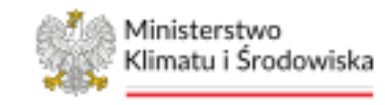

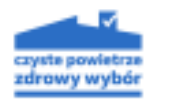

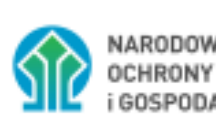

NARODOWY FUNDUSZ OCHRONY ŚRODOWISKA i GOSPODARKI WODNEJ

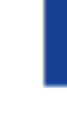

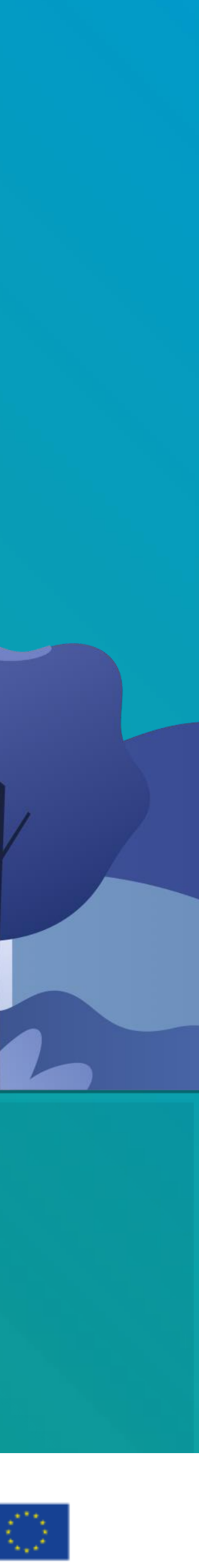

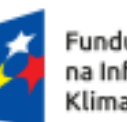

Rzeczpospolita Dofinansowane przez Polska Unię Europejską

Dofinansowane przez Unię Europejską – NextGenerationEU

### Do czego służą konta grupowe?

•Po co używamy kont grupowych? Ułatwiają współpracę i wspólne zarządzanie wnioskami. •Czym jest konto grupowe? Konto dostępne dla wielu użytkowników, umożliwiające wspólną edycję i zarządzanie.

#### Właściciel konta grupowego

**1.Zmiana rodzaju konta** – Możliwość przekształcenia konta indywidualnego w grupowe. **2.Zarządzanie grupą** – Dodawanie/usuwanie członków, rozwiązanie grupy. **3.Tworzenie wniosków** – Składanie wniosków grupowych i indywidualnych. **4.Widoczność wniosków** – Nadawanie uprawnień do przeglądania i edycji. **5.Zmiana konta na indywidualne** – Możliwość powrotu do konta indywidualnego.

#### Konto indywidualne w grupie (konto pracownika)

**1.Tworzenie wniosków** – Możliwość składania wniosków grupowych i indywidualnych. **2.Widoczność wniosków** – Dostępność wniosków grupowych dla członków grupy, indywidualnych tylko dla autora.

**3.Zmiana rodzaju konta** – Możliwość zmiany konta indywidualnego na grupowe lub odwrotnie.

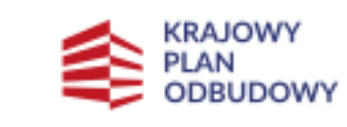

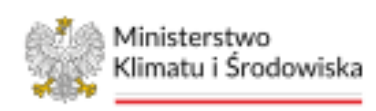

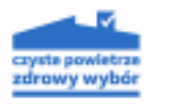

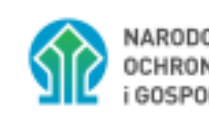

NARODOWY FUNDUSZ OCHRONY ŚRODOWISKA GOSPODARKI WODNEJ

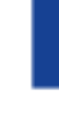

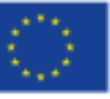

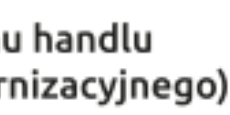

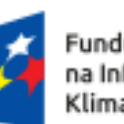

Rzeczpospolita Dofinansowane przez Polska Unię Europejską

Dofinansowane przez Unię Europejską – NextGenerationEU

## Najważniejsze informacje

#### Zakładanie konta grupowego

Konto grupowe jest najpierw tworzone jako konto indywidualne. Staje się kontem grupowym dopiero po nadaniu uprawnień przez NFOŚiGW.

#### Uprawnienia konta grupowego

Status konta grupowego jest nadawany na czas nieokreślony.

#### Struktura konta grupowego

Każde konto grupowe ma właściciela. Może mieć dowolną liczbę członków. Nie może należeć do innych grup.

#### Konto indywidualne w grupach

Konto indywidualne może należeć do wielu grup jednocześnie.

#### Tworzenie wniosków

Użytkownik konta indywidualnego, który jest członkiem grupy, może wybrać, czy składa wniosek jako: -konto grupowe (z wyborem konkretnej grupy, jeśli należy do kilku) -konto indywidualne.

#### Dostęp do wniosków

Wniosek złożony przez konto grupowe jest widoczny i edytowalny dla wszystkich członków grupy. Wniosek złożony przez konto indywidualne jest dostępny tylko dla jego autora, chyba że autor nada uprawnienia innym użytkownikom zgodnie z Instrukcją obsługi dla Wnioskodawcy GWD.

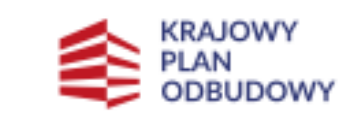

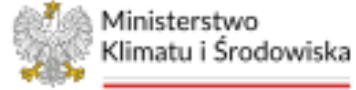

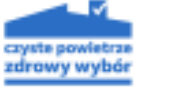

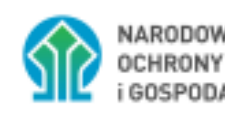

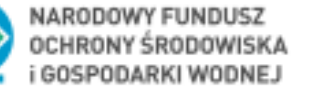

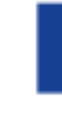

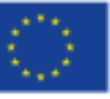

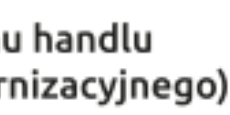

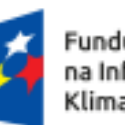

Fundusze Europejskie na Infrastrukturę,

Rzeczpospolita Dofinansowane przez Polska Unię Europejską

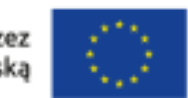

Dofinansowane przez Unię Europejską – NextGenerationEU

### Konto grupowe- krok po kroku

- 1) Podpisanie Porozumienia Gmina podpisuje Porozumienie z WFOŚiGW.
- 2) Rejestracja konta Gmina samodzielnie zakłada konto w systemie GWD.
- 3) Adres e-mail Konto musi być zarejestrowane z użyciem adresu e-mail należącego do gminy.
- 4) Wniosek o konto grupowe Po założeniu konta indywidualnego, gmina składa wniosek do NFOŚiGW (za pośrednictwem WFOŚiGW) o nadanie uprawnień "konta grupowego".

### 5) Elementy wniosku:

Adres e-mail użytkownika

•Nazwa gminy

z ustaleniami z Porozumienia.

7) Przesłanie listy gmin – WFOŚiGW przekazuje do NFOŚiGW listę gmin ubiegających się o uprawnienia.

8) Informacja zwrotna – Gmina otrzymuje informację o nadaniu uprawnień w ustalony sposób.

indywidualne w GWD.

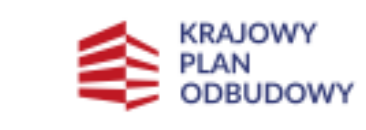

- 6) Przekazanie wniosku Wniosek składa upoważniona osoba i przekazuje go do właściwego WFOŚiGW zgodnie
- 9) Dodanie członków Właściciel konta grupowego dodaje do niego członków, którzy wcześniej utworzyli konta

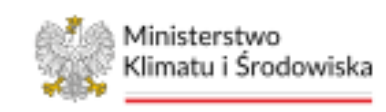

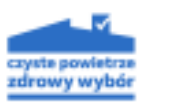

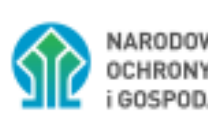

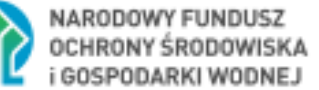

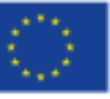

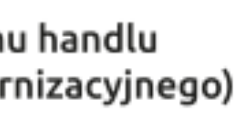

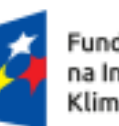

Rzeczpospolita Dofinansowane przez Polska Unię Europejską

Dofinansowane przez Unię Europejską – NextGenerationEU

## Utworzenie Konta grupowego w GWD w celu wykorzystania go do realizacji zadań z punktu konsultacyjno-informacyjnego przez Gminy

- Format adresu e-mail Konto musi być identyfikowane przez adres e-mail zawierający:
- Nazwę gminy
- Skrót "pki" (punkt konsultacyjno-informacyjny)
- Przykład: gmina.ratanowo.pki@...
- Rozróżnienie gmin miejskich i wiejskich Jeśli w danej miejscowości są dwie gminy (miejska i wiejska), należy to uwzględnić w adresie e-mail:
- Gmina miejska: gmina.m.ratanowo.pki@...
- Gmina wiejska: gmina.w.ratanowo.pki@...
- Dane do rejestracji konta indywidualnego w GWD W formularzu rejestracyjnym należy wpisać:
- Imię: "Gmina PKI"
- Nazwisko: Nazwa gminy

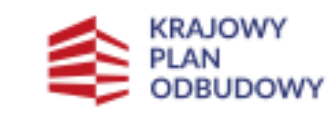

| Rejestracja                           |                     |
|---------------------------------------|---------------------|
|                                       |                     |
|                                       |                     |
|                                       |                     |
| Adres e-mail (jest jednocześnie Twoją |                     |
| nazwą użytkownika)                    | gmina.ratanowo.pki@ |
|                                       |                     |
| Powtórz adres e-mail                  | gmina.ratanowo.pki@ |
|                                       |                     |
| Hasło                                 | •••••               |
|                                       |                     |
| Powtórz hasło                         | •••••               |
|                                       |                     |
| Imię                                  | Gmina PKI           |
|                                       |                     |
| Nazwisko                              | Ratanowo            |
|                                       | L                   |

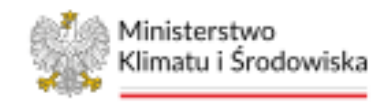

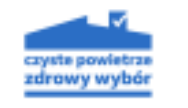

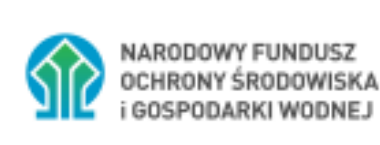

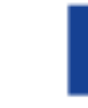

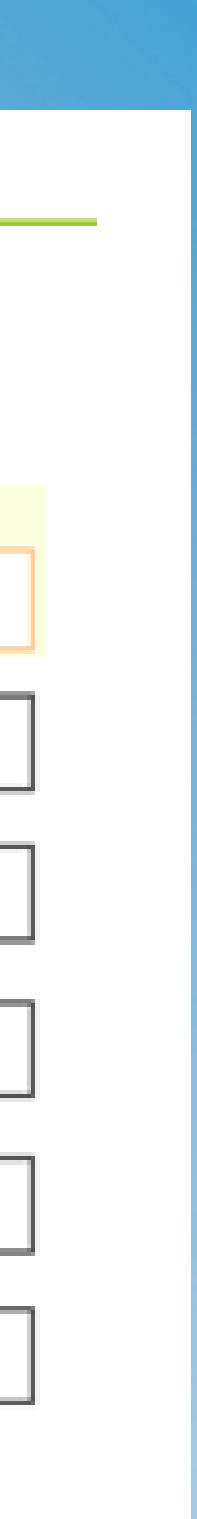

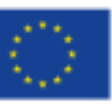

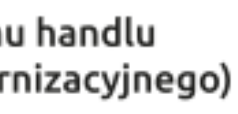

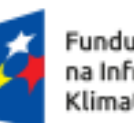

Rzeczpospolita Dofinansowane przez Polska Unię Europejską

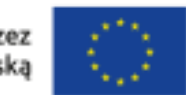

Dofinansowane przez Unię Europejską – NextGenerationEU

### Utworzenie Konta grupowego w GWD przez Gminy pełniące rolę Operatorów

- Format adresu e-mail Konto musi być identyfikowane przez adres e-mail zawierający:
- Nazwę gminy
- Skrót "op" (operator)
- Przykład: gmina.ratanowo.op@...
- Rozróżnienie gmin miejskich i wiejskich Jeśli w danej miejscowości są dwie gminy (miejska i wiejska), należy to uwzględnić w adresie e-mail:
- Gmina miejska: gmina.m.ratanowo.op@...
- Gmina wiejska: gmina.w.ratanowo.op@...
- Dane do rejestracji konta indywidualnego w GWD W formularzu rejestracyjnym należy wpisać:
- Imię: "Gmina Operator"
- Nazwisko: Nazwa gminy

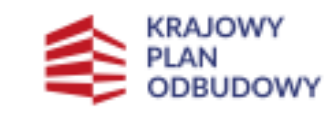

| Rejestracja                           |                    |
|---------------------------------------|--------------------|
|                                       |                    |
|                                       |                    |
| Adres e-mail (jest jednocześnie Twoją |                    |
| nazwą użytkownika)                    | gmina.ratanowo.op@ |
| Powtórz adres e-mail                  | gmina.ratanowo.op@ |
| Hasto                                 |                    |
|                                       |                    |
| Powtórz hasło                         | •••••              |
| Imię                                  | Gmina Operator     |
| Mamuicko                              | Datageura          |
| Nazwisko                              | Katanowo           |

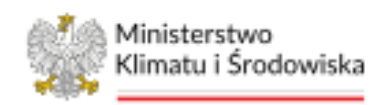

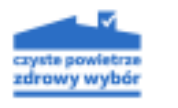

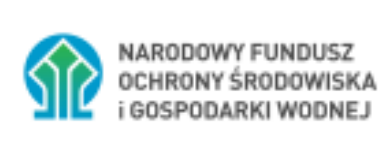

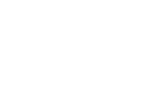

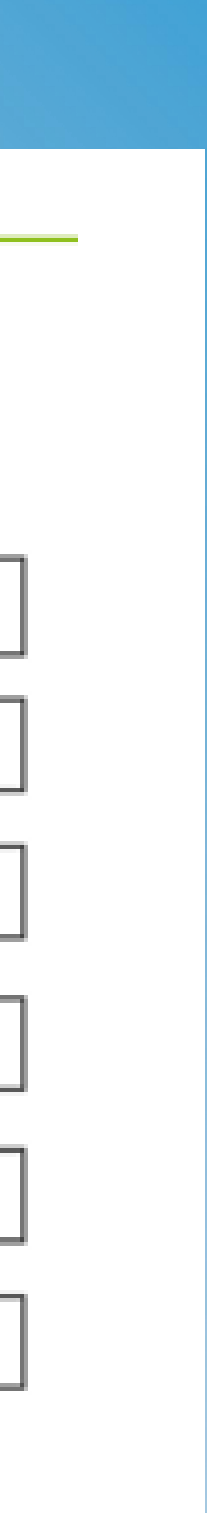

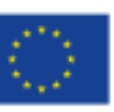

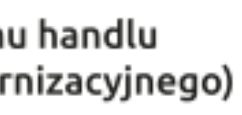

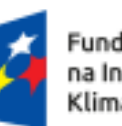

Rzeczpospolita Dofinansowane przez

Unię Europejską

Dofinansowane przez Unię Europejską – NextGenerationEU

### Utworzenie Konta grupowego w GWD przez Gminy pełniące rolę **Operatorów od 2025r.**

- Format adresu e-mail Konto musi być identyfikowane przez adres e-mail zawierający:
- Nazwę gminy
- Skrót "opg" (operator gminny)
- Przykład: gmina.ratanowo.opg@...
- Rozróżnienie gmin miejskich i wiejskich Jeśli w danej miejscowości są dwie gminy (miejska i wiejska), należy to uwzględnić w adresie e-mail:
- Gmina miejska: gmina.m.ratanowo.opg@...
- Gmina wiejska: gmina.w.ratanowo.opg@...
- Dane do rejestracji konta indywidualnego w **GWD** – W formularzu rejestracyjnym należy wpisać:
- Imię: "Gmina Operator 2.0"
- Nazwisko: Nazwa gminy

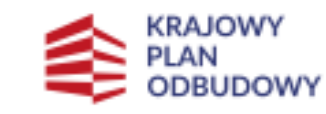

| Rejestracja                           |                     |
|---------------------------------------|---------------------|
|                                       |                     |
|                                       |                     |
| Adres e-mail (jest jednocześnie Twoją |                     |
| nazwą użytkownika)                    | gmina.ratanowo.opg@ |
| Powtórz adres e-mail                  | gmina.ratanowo.opg@ |
| Lie ele                               |                     |
| Hasto                                 | ••••••              |
| Powtórz hasło                         | •••••               |
| Imie                                  | Gmina Operator 2.0  |
|                                       |                     |
| Nazwisko                              | Ratanowo            |
|                                       |                     |

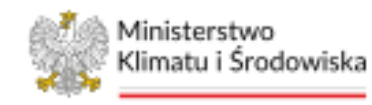

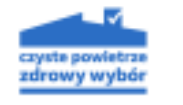

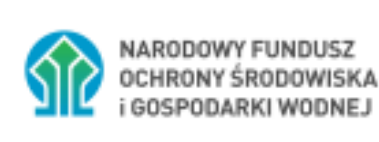

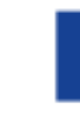

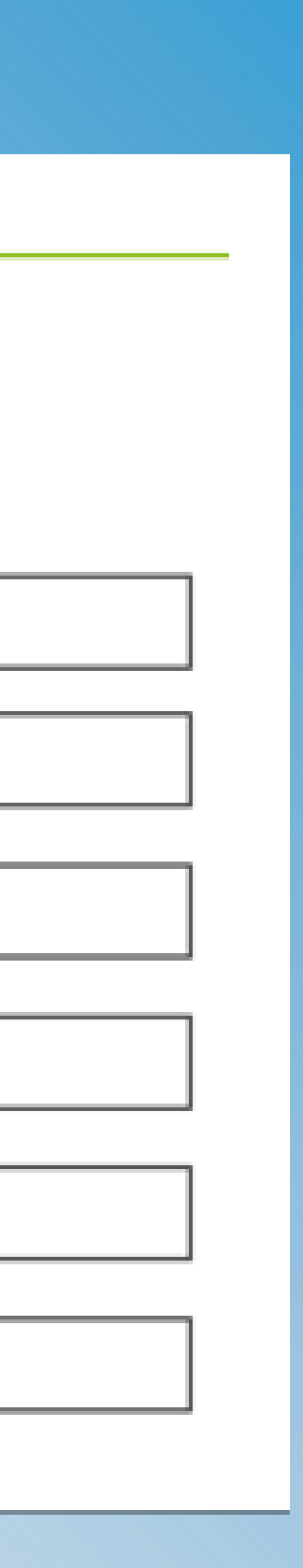

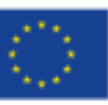

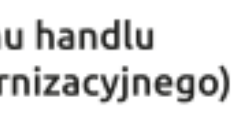

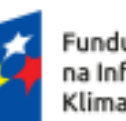

Rzeczpospolita Dofinansowane przez Polska Unię Europejską

Dofinansowane przez Unię Europejską – NextGenerationEU

### Nadawanie uprawnień

### Gmina powinna posiadać oddzielne konta grupowe dla różnych obszarów działania:

 $PKI \rightarrow$ gmina.ratanowo.pki@gmina.pl Operator  $\rightarrow$ gmina.ratanowo.op@gmina.pl (Gminy, które mają już konta z pilotażu w dwóch województwach, do nowej edycji programu muszą założyć nowe, drugie konto grupowe) gmina.ratanowo.opg@gmina.pl

Gmina składa wniosek o nadanie statusu "konta grupowego" do NFOŚiGW. Wniosek jest przesyłany za pośrednictwem WFOŚiGW, z którym gmina ma podpisane porozumienie.

#### Zmiana statusu kont

NFOŚiGW przyznaje uprawnienia grupowe. WFOŚiGW informuje gminę o zakończeniu procesu.

#### Zarządzanie członkami grupy

Po aktywacji konta Właściciel konta grupowego samodzielnie dodaje członków grupy. Członkami mogą zostać osoby posiadające konta indywidualne w GWD.

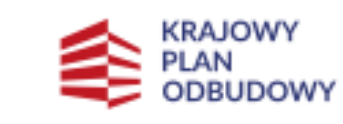

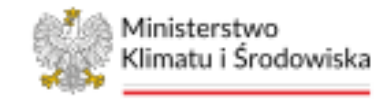

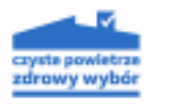

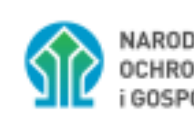

NARODOWY FUNDUSZ OCHRONY ŚRODOWISKA GOSPODARKI WODNEJ

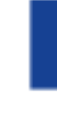

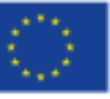

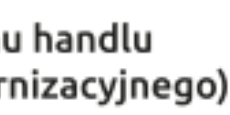

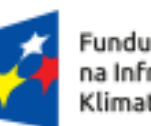

Rzeczpospolita Dofinansowane przez Polska Unię Europejską

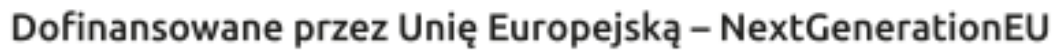

### Zmiana rodzaju konta

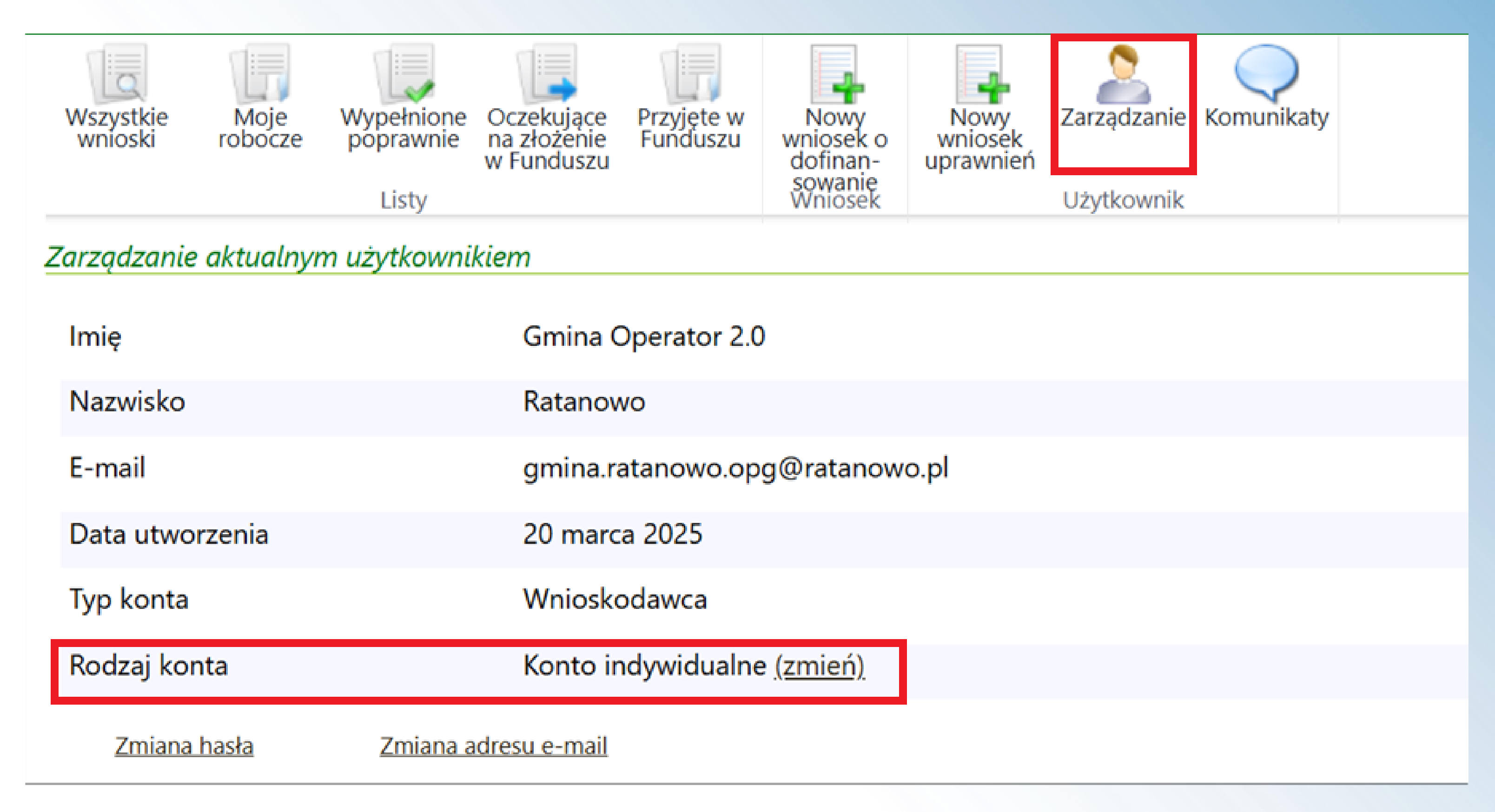

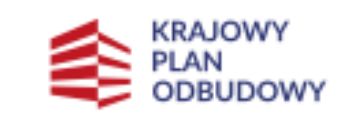

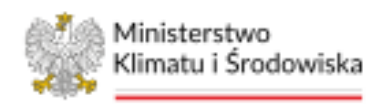

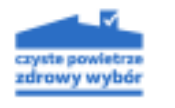

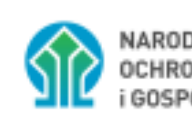

NARODOWY FUNDUSZ OCHRONY ŚRODOWISKA i GOSPODARKI WODNEJ

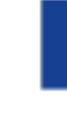

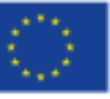

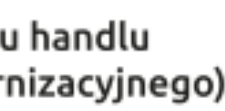

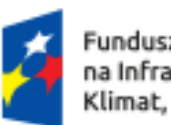

Rzeczpospolita Dofinansowane przez Polska Unię Europejską

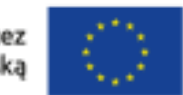

Dofinansowane przez Unię Europejską – NextGenerationEU

### Zarządzanie użytkownikami

| Zarządzanie aktualnym u | użytkownikiem |
|-------------------------|---------------|
|-------------------------|---------------|

| lmię            | Gmina Operato        |
|-----------------|----------------------|
| Nazwisko        | Ratanowo             |
| E-mail          | gmina.ratanow        |
| Data utworzenia | 20 marca 2025        |
| Typ konta       | Wnioskodawca         |
| Rodzaj konta    | Konto grupow         |
| Zmiana hasła    | Zmiana adresu e-mail |

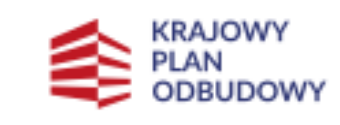

# or 2.0 vo.opg@ratanowo.pl e <u>(zmień)</u> <u>Użytkownicy</u>

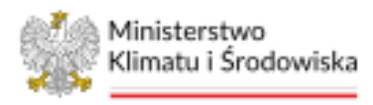

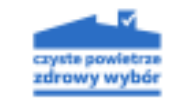

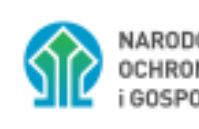

NARODOWY FUNDUSZ OCHRONY ŚRODOWISKA i gospodarki wodnej

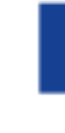

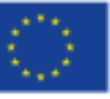

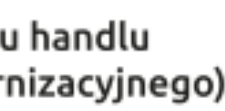

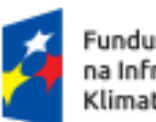

Rzeczpospolita Dofinansowane przez Polska Unię Europejską

Dofinansowane przez Unię Europejską – NextGenerationEU

### Tworzenie wniosku

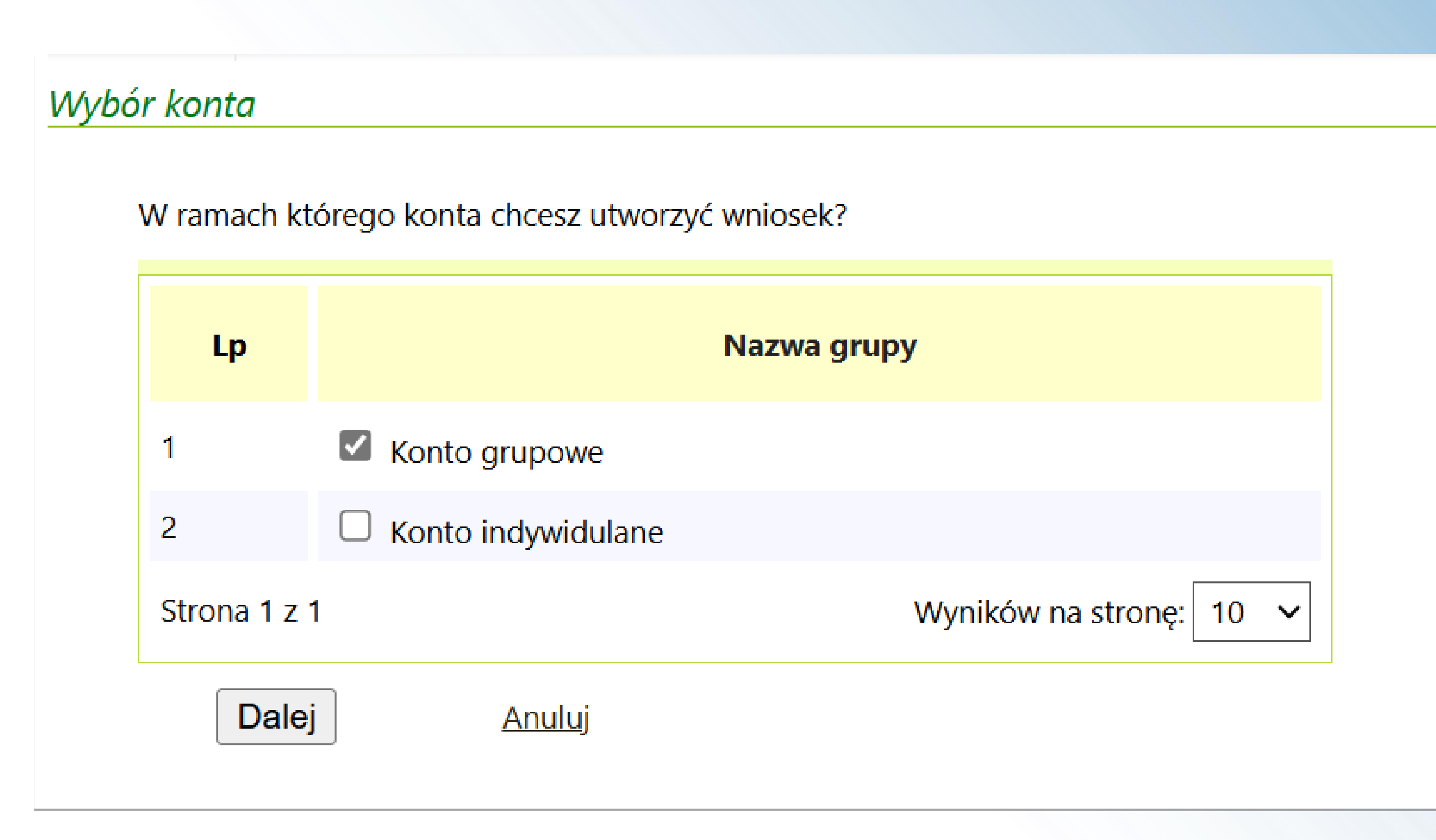

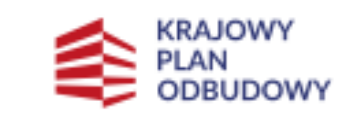

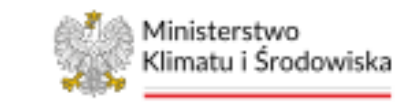

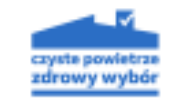

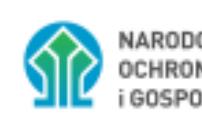

NARODOWY FUNDUSZ OCHRONY ŚRODOWISKA i gospodarki wodnej

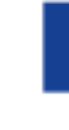

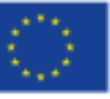

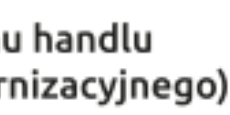

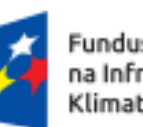

Rzeczpospolita Dofinansowane przez Polska Unię Europejską

Dofinansowane przez Unię Europejską – NextGenerationEU

## Warto pamiętać:

- ✓ Do konta grupowego należy dodawać tylko konta służbowe pracowników
- System umożliwia dodanie kont z taką samą domeną jak domena właściciela grupy (gmina.ratanowo.opg@ratanowo.pl)
- Aby nadać Beneficjentowi uprawnienia do wniosku należy to zrobić na zasadach ogólnych- nadając uprawnienia do wybranego wniosku. Do konta grupowego nie można dodawać kont Beneficjentów.
- Nie należy tworzyć kont dla Beneficjentów- każdy użytkownik powinien zarejestrować konto we własnym zakresie
- ✓ Adres email przypisany do konta grupowego (właściciel) może być zmieniony jedynie przez Administratora systemu GWD za pośrednictwem WFOŚiGW
- Konto grupowe powinno być zarejestrowane tradycyjną metodą- bez wykorzystania Węzła Krajowego

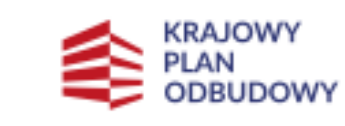

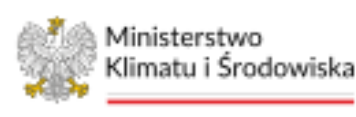

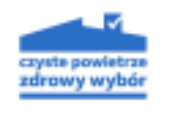

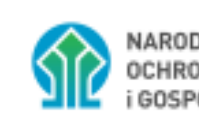

NARODOWY FUNDUSZ OCHRONY ŚRODOWISKA GOSPODARKI WODNEJ

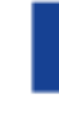

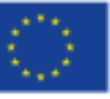

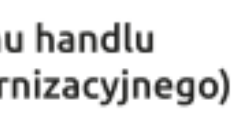

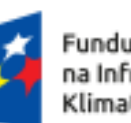

Rzeczpospolita Dofinansowane przez Polska

Unię Europejską

Dofinansowane przez Unię Europejską – NextGenerationEU

### Gdzie szukać pomocy?

- Procedura nadawania uprawnień i wykorzystywania kont grupowych w Generatorze Wniosków o Dofinansowanie (GWD) na potrzeby realizacji programu priorytetowego "Czyste Powietrze"
- Instrukcja dla Gmin/WFOŚiGW dotycząca wykorzystywania kont grupowych w GWD na potrzeby realizacji programu priorytetowego "Czyste Powietrze" - podstawowe informacje

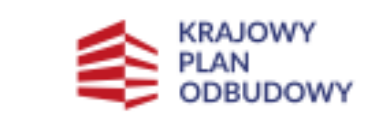

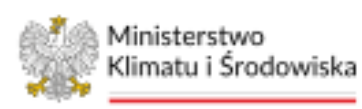

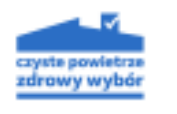

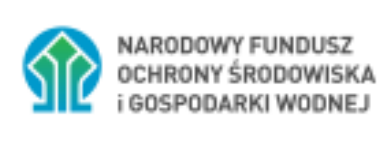

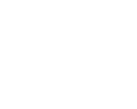

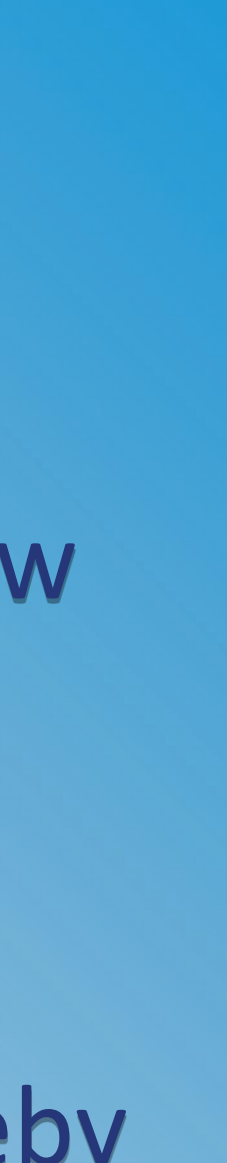

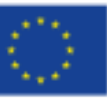

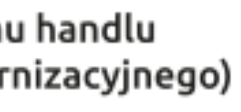

#### Fundusze Europejskie

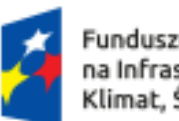

Fundusze Europejskie na Infrastrukturę, Klimat, Środowisko

Rzeczpospolita Dofinansowane przez Polska Unię Europejską

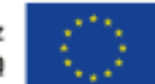

Dofinansowane przez Unię Europejską – NextGenerationEU

## czystepowietrze.gov.pl

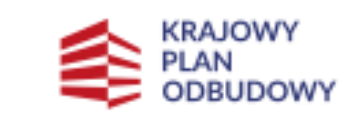

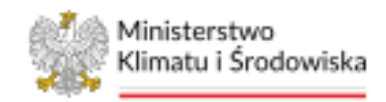

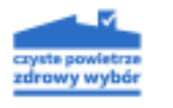

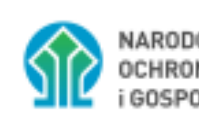

NARODOWY FUNDUSZ OCHRONY ŚRODOWISKA i GOSPODARKI WODNEJ

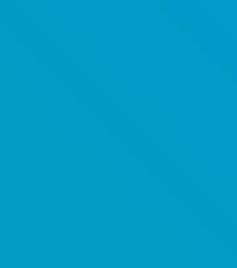

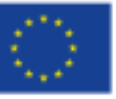

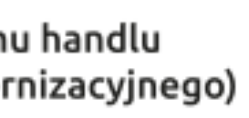